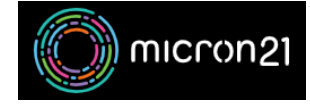

<u>Knowledgebase</u> > <u>Troubleshooting</u> > <u>Flushing computer DNS cache</u>

## **Flushing computer DNS cache**

Vincent (Vinnie) Curle - 2023-03-20 - Troubleshooting

## **Overview:**

Flushing your DNS cache can be useful in situations when a website's IP address has been changed but the local cache has not been updated. This can result in the computer using the old IP address, causing the website to not load correctly.

## Windows method:

- 1. Open the "Command Prompt" on your computer. You can do this by searching for "cmd" in the "Start" menu.
- 2. Type the following command: "ipconfig /flushdns" (without the quote marks), then press enter.
- 3. You should see a message that says "Successfully flushed the DNS Resolver Cache."
- 4. Close the Command Prompt.

## Mac method:

- 1. Open the Terminal application on a Mac or Linux machine.
- 2. Type the following command: "sudo dscacheutil -flushcache" (without the quote marks), then press enter.
- 3. You should see a message that says "Successfully flushed the DNS Resolver Cache."
- 4. Close the Terminal application.